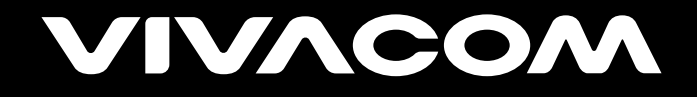

# Създаване на профил

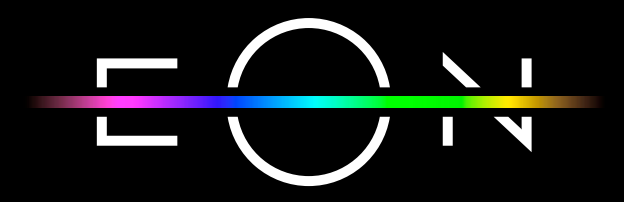

vivacom.bg

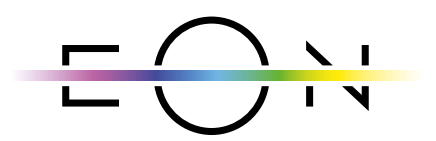

EON SMART TV За Smart телевизор

Изтеглете gupekmнo om APP Store на Вашия телевизор.

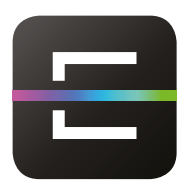

EON TV За смартфон и таблет

Изтеглете от:

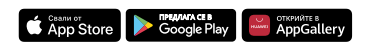

Може да създадете свой профил по време на инсталацията на EON Smart Вох или по всяко време след това независимо от устройството, на което използвате EON.

### Създаване на личен профил

 По време на инсталационния процес на EON Smart Box, приложението за Smart TV или EON на други устройства, ще получите съобщение за създаване на профил. Можете да създадете свой профил незабавно, като маркирате "Създаване на профил" или да го направите по-късно, като изберете "Създаване на профил по-късно".

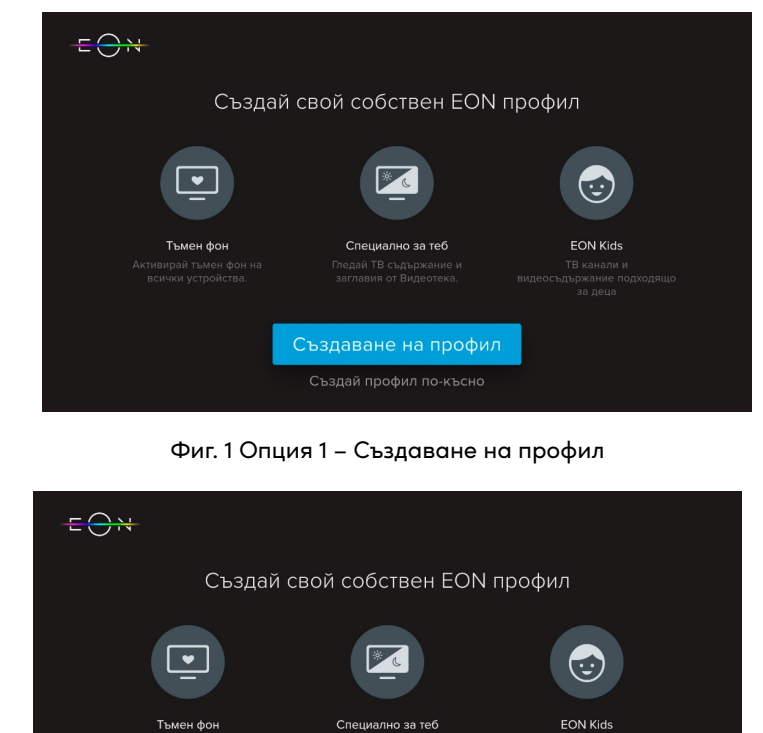

 Тымен фон
 Специално за теб
 EON Kids

 Активирой тымен фон на асички устройства.
 Пледай ТВ съдържание и заглавия от Видеотека.
 Тв сканоли и видеосъдържание подходящо за дена

 Създаване на профил
 Създай профил по-късно
 Създай профил по-късно

Фиг. Опция 2 – Създаване на профил по-късно

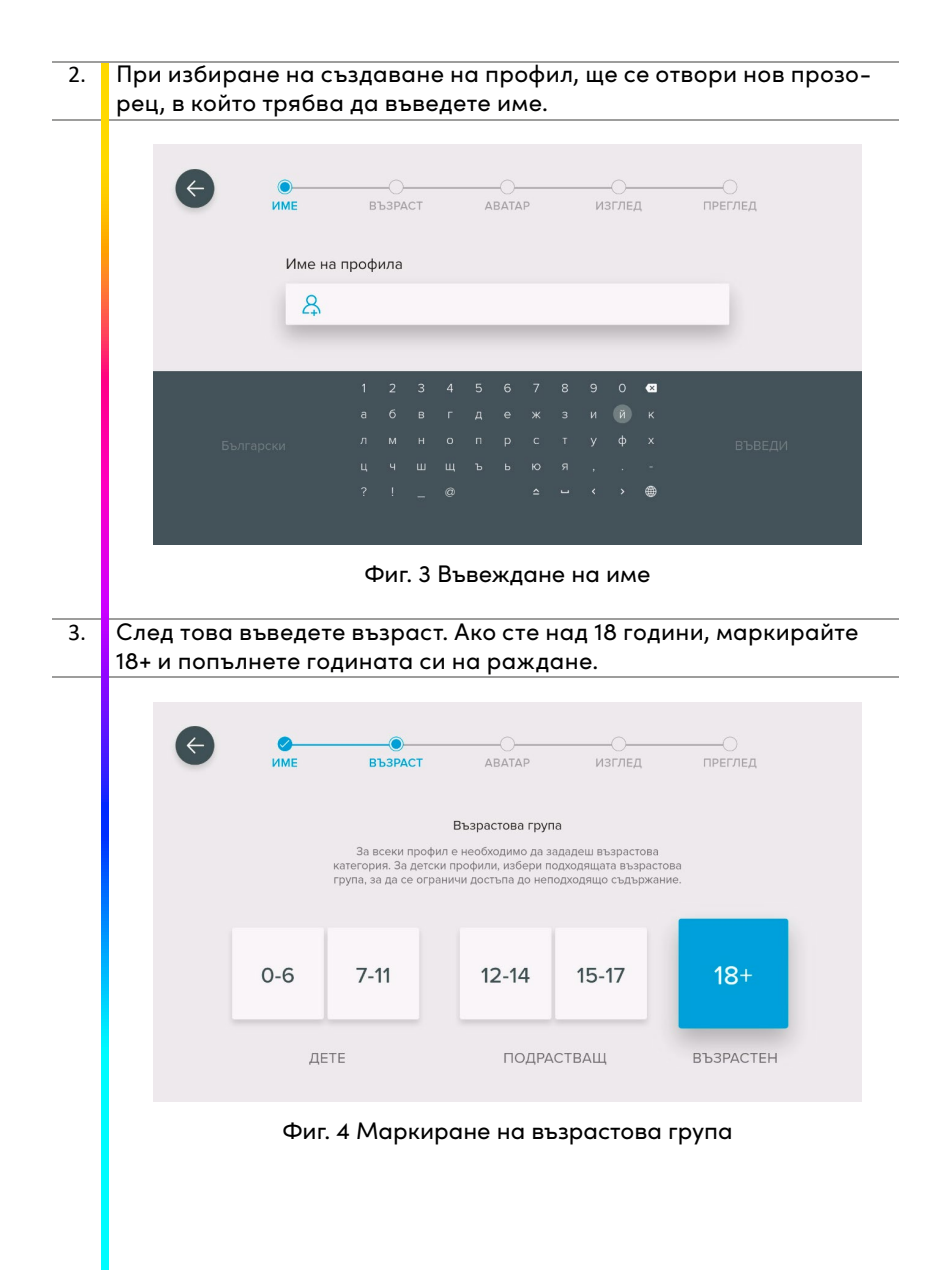

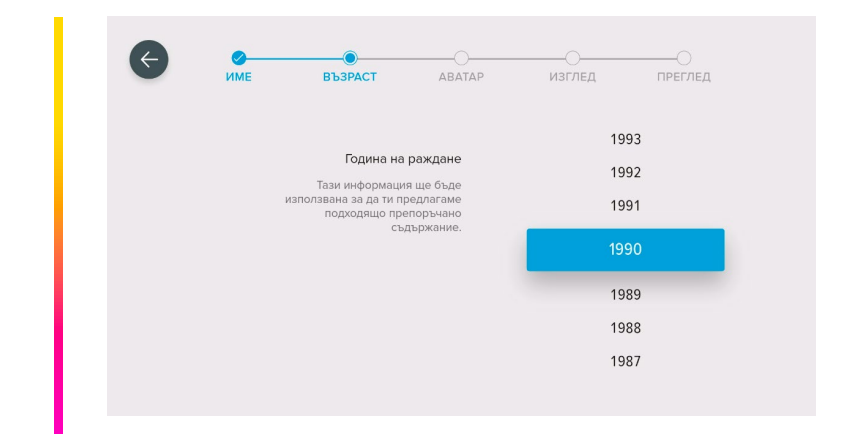

# Фиг. 5 Въвеждане на година на раждане

4. Изберете аватар.

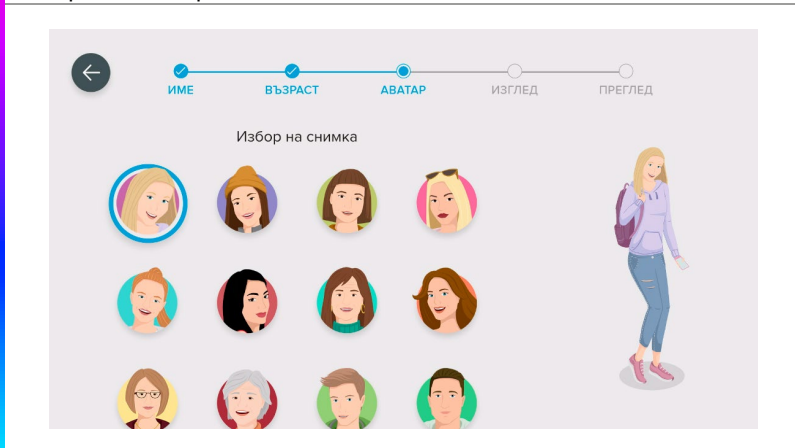

Фиг. 6 Избор на аватар

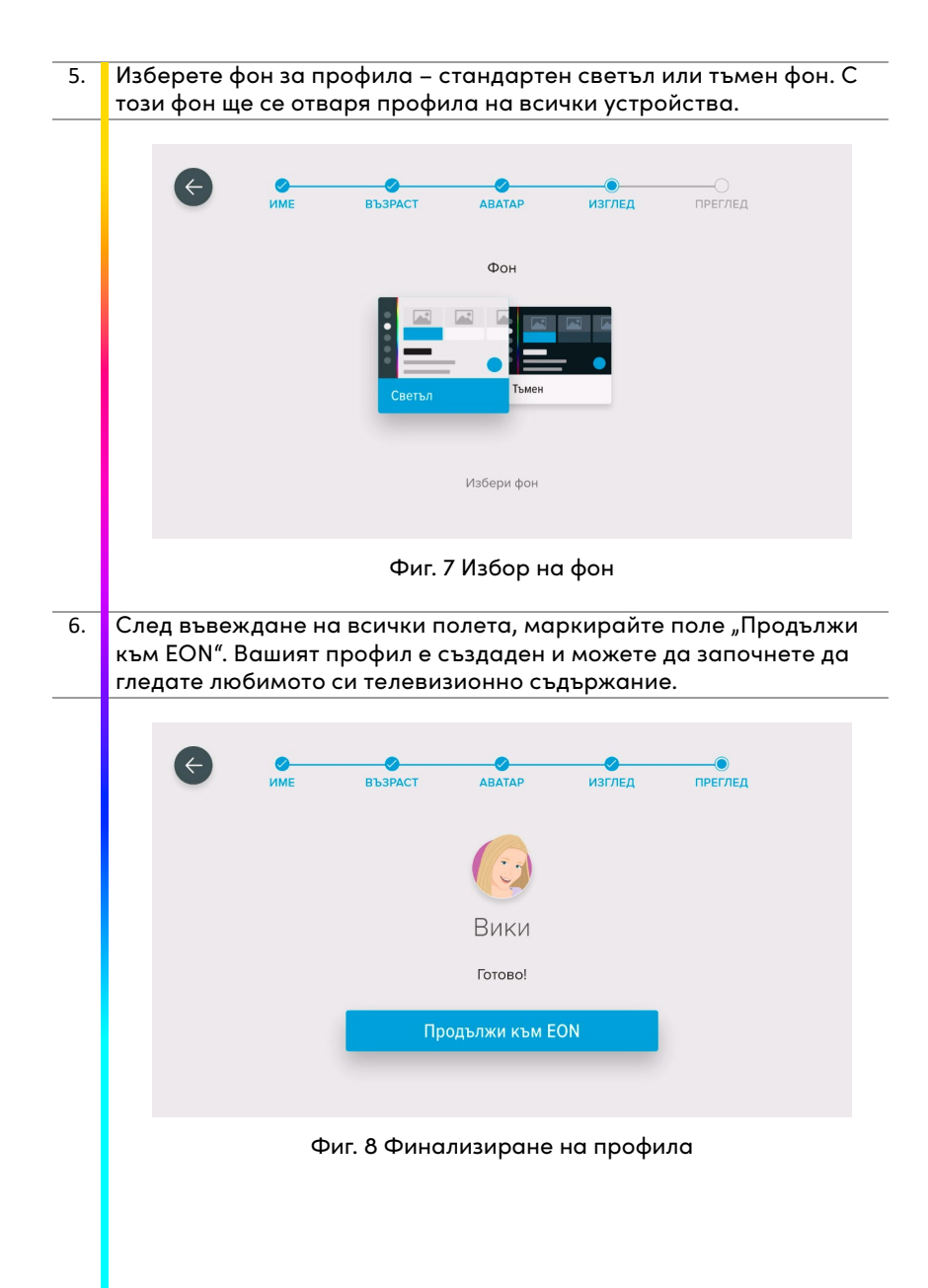

#### Създаване на допълнителен профил

 Ако сте отложили създаването на нов профил за по-късно или искате да създадете допълнителен, можете да го направите, като кликнете върху иконата за избор на съществуващи и създаване на нови профили в горния ляв ъгъл.

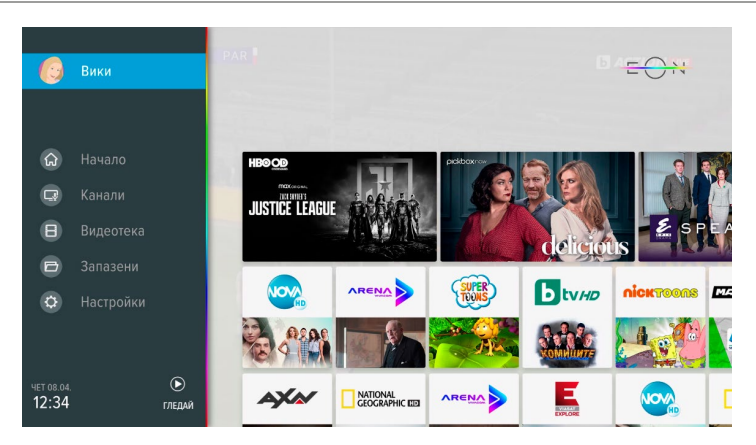

Фиг. 9 Отравяне на страница с профили

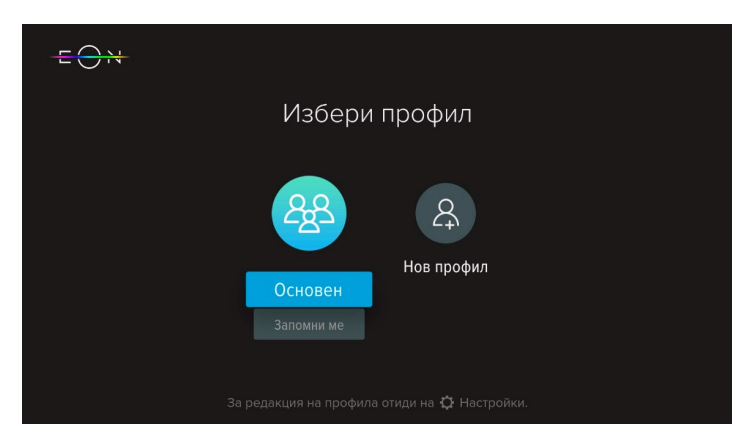

Фиг.10 Отложено създаване на профил

 Веднъж създаден, профилът е видим и достъпен на всички устройства, използващи EON. Можете да създадете до пет потребителски профила в един акаунт. По подразбиране имате включен Основен профил. Той не може да бъде променян или изтрит.

|    | <del>E () N</del>                                                                       |
|----|-----------------------------------------------------------------------------------------|
|    | Избери профил                                                                           |
|    | Основен Вики Нов профил                                                                 |
|    | За редакция на профила отиди на 🌣 Настройки.                                            |
|    | Фиг. 11 Видове профили                                                                  |
| 3. | За създаване на нов профил, маркирайте полето и следвайте<br>стъпките, описани по-горе. |
|    |                                                                                         |

## Настройки на профил

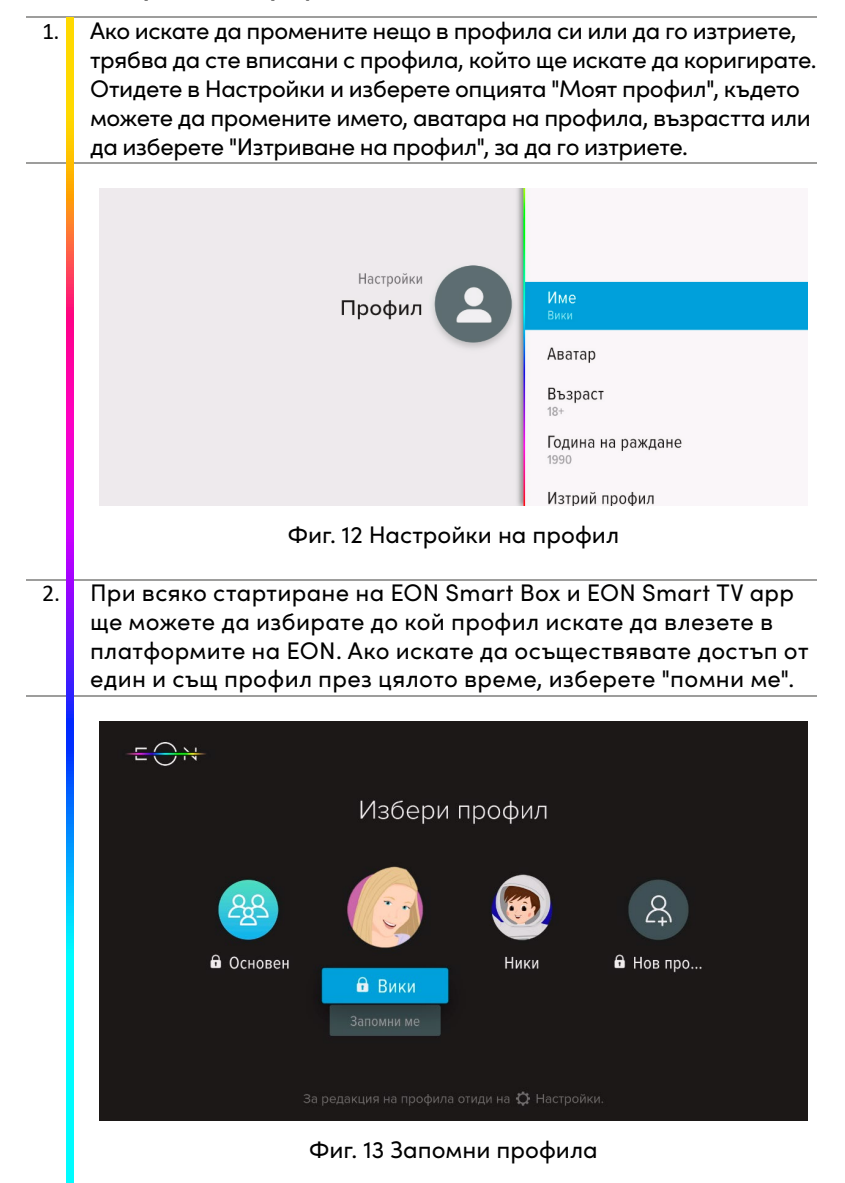

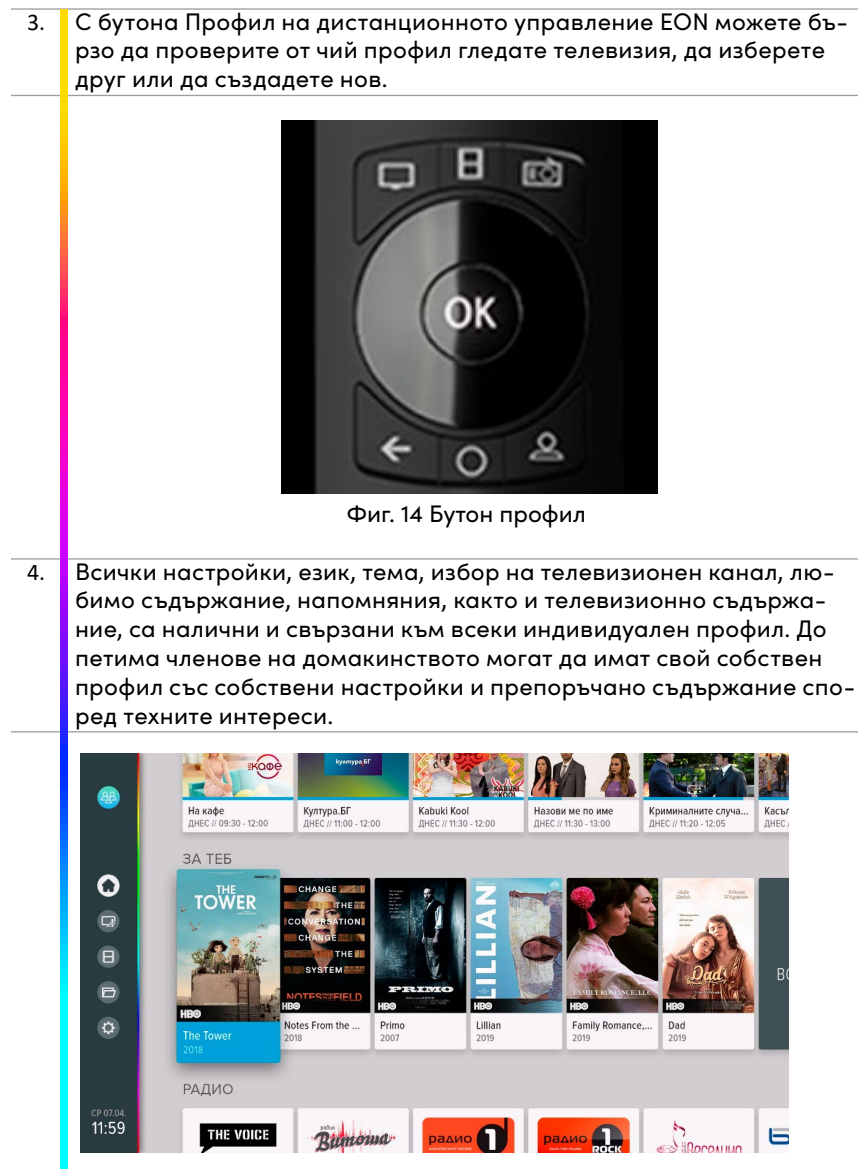

Фиг. 15 Препоръчано съдържание

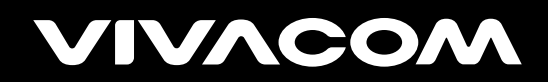

vivacom.bg